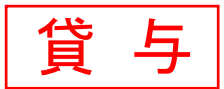

「奨学金継続願」は、学業を続けていくために奨学金が継続して必要か否かを、奨学生自らが判断し、日本学生支援機構にスカラネット・パーソナルを通じてインターネットで提出(入力)するものです。毎年1回、必ず提出が必要となり、未提出の場合は来年4月より奨学金の交付が『廃止』となります。

「適格認定」は、「奨学金継続願」の内容と平素の学業成績等を総合的に審査し、適格基準に基づいて奨学金継続の 可否を判断するものです。「継続願」を提出(入力)しても、適格認定により修得単位数が皆無の方、または極めて 少ない方は、奨学金が『停止』または『廃止』となります。

## 「奨学金継続願」提出(入力)および「適格認定」の流れ

12月 スカラネット・パーソナルで「貸与額通知」の内容を確認 〈奨学生・連帯保証人・保証人・親権者〉

12月~1月 「奨学金継続願」入力準備用紙の作成 〈奨学生〉

12月~1月 スカラネット・パーソナルより「奨学金継続願」を提出(入力) 〈奨学生〉 **提出(入力)期間:2022年12月20日(火)~2023年1月15日(日)** 

> ※土日祝日も提出(入力)できます。ただし、年末年始のため、2022年12月29日(木)から2023年 1月3日(火)までは利用できません。

2月~3月 適格認定の実施 〈大学・機構〉

【参考】〔標準修得単位数〕※卒業に必要な単位数は学科・入学年度ごとに異なります。

・卒業に必要な単位数が124単位の場合(累積/単年度)

1回生:31単位/31単位 2回生:62単位/31単位 3回生:93単位/31単位

・卒業に必要な単位数が128単位の場合(累積/単年度)

1回生:32単位/32単位 2回生:64単位/32単位 3回生:96単位/32単位

3月 処置の決定 〈機構〉

4月 奨学金の交付(『継続』『警告』の処置を受けた方のみ) 〈機構 ⇒奨学生〉
 交付日:2023年4月下旬(正式な日程は日本学生支援機構が発表次第、お伝えします)
 ※『停止』『廃止』の処置を受けた方は振り込まれません。

5月 書類の交付(『警告』『停止』『廃止』の処置を受けた方、『辞退』した方のみ)〈大学⇒奨学生〉 『警告』『停止』…「処置通知」「処置内容について」の交付 『廃止』…「処置通知」「貸与奨学金返還確認票」の交付 『辞退』…「貸与奨学金返還確認票」の交付 ※『廃止』の処置を受けた方または『辞退』した方が貸与終了後も在学している場合は、「貸与奨学 金返還確認票」等を受け取り後、「在学届」を提出してください。

2022年12月

# 「奨学金継続願」の入力方法・補足事項

#### ※収入に関する証明書を準備してください!

主として生計を維持している人(父、母、祖父、祖母など)およびその他の生計を維持している人(父、母など)の収入 に関する証明書の準備が必要です。

給与所得の場合・・・・・直近の源泉徴収票

給与所得以外の場合・・・(2021年度分)令和3年分の所得税の確定申告(控)

### ※「奨学金継続願」入力準備用紙に回答の下書きをしてください!

「奨学金継続願」入力中、一つの画面で30分以上経過した場合はタイムアウトとなり、最初から入力しなくてはなりません。誤入力防止や円滑な入力のために、入力前に「奨学金継続願」入力準備用紙を記入し、手元に用意してから入力を開始してください。

#### 1 スカラネット・パーソナルにアクセス アクセス方法は以下の2つ

(1)日本学生支援機構のホームページ(<u>http://www.jasso.go.jp</u>)の画面下にあるバナーからアクセス
 (2)スカラネット・パーソナル用ホームページアドレス(<u>https://scholar-ps.sas.jasso.go.jp/mypage/</u>)にアクセス

#### 〈日本学生支援機構ホームページ画面〉

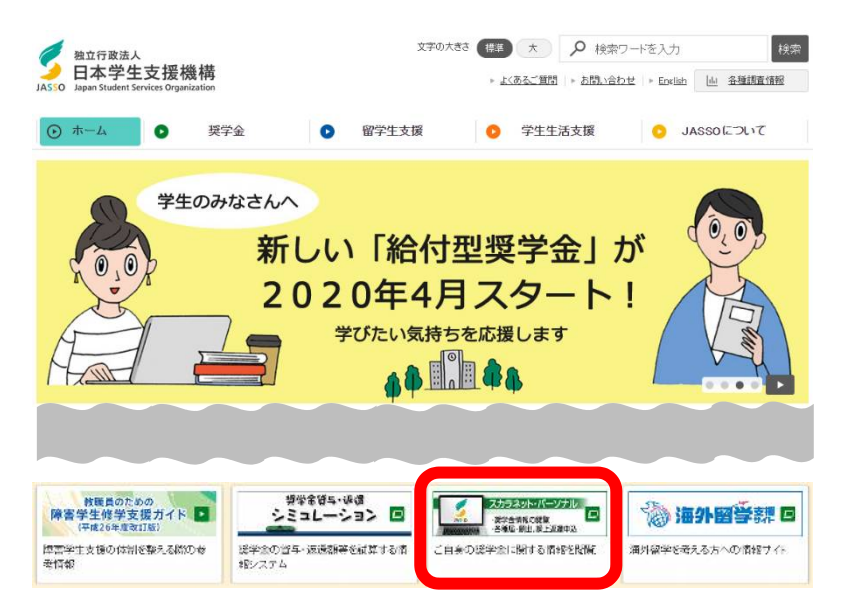

## 2 スカラネット・パーソナルにログイン

①「ログイン・新規登録」ボタンを押す

- ⇒ ②「ユーザーID」「パスワード」を入力し「ログイン」ボタンを押す
- ⇒ ③「奨学生番号」を入力し「次へ」ボタンを押す

# スカラネット・パーソナルへようこそ (スカラネットPS)

#### スカラネット・パーソナルを活用すると

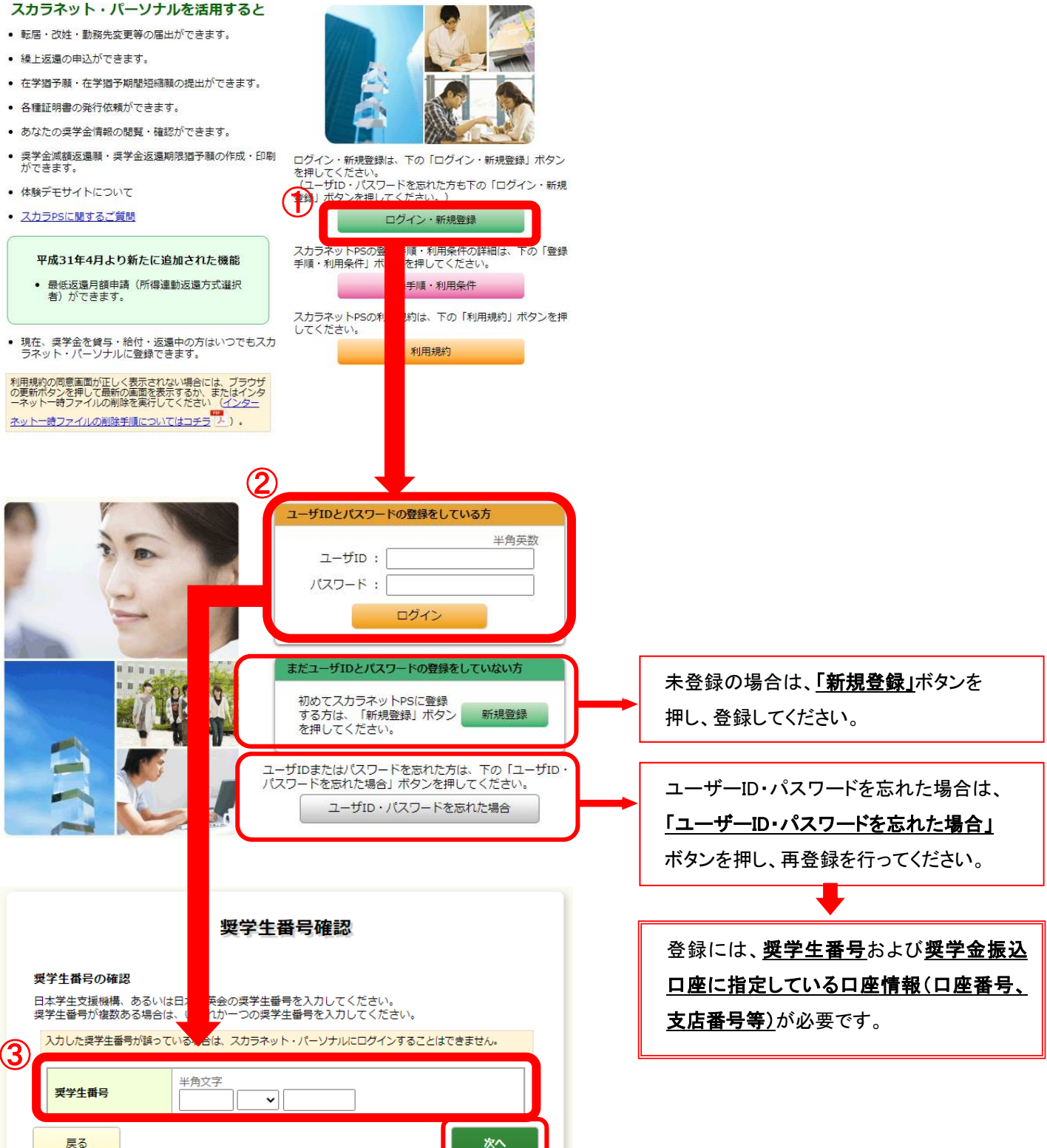

## 3 奨学金継続願入力画面へアクセス

①「奨学金継続願提出」タブを押す

- ⇒ ②【適格認定奨学金継続願を提出されるかたへ】の内容を必ず確認する
- ⇒ ③「奨学生番号」を押す

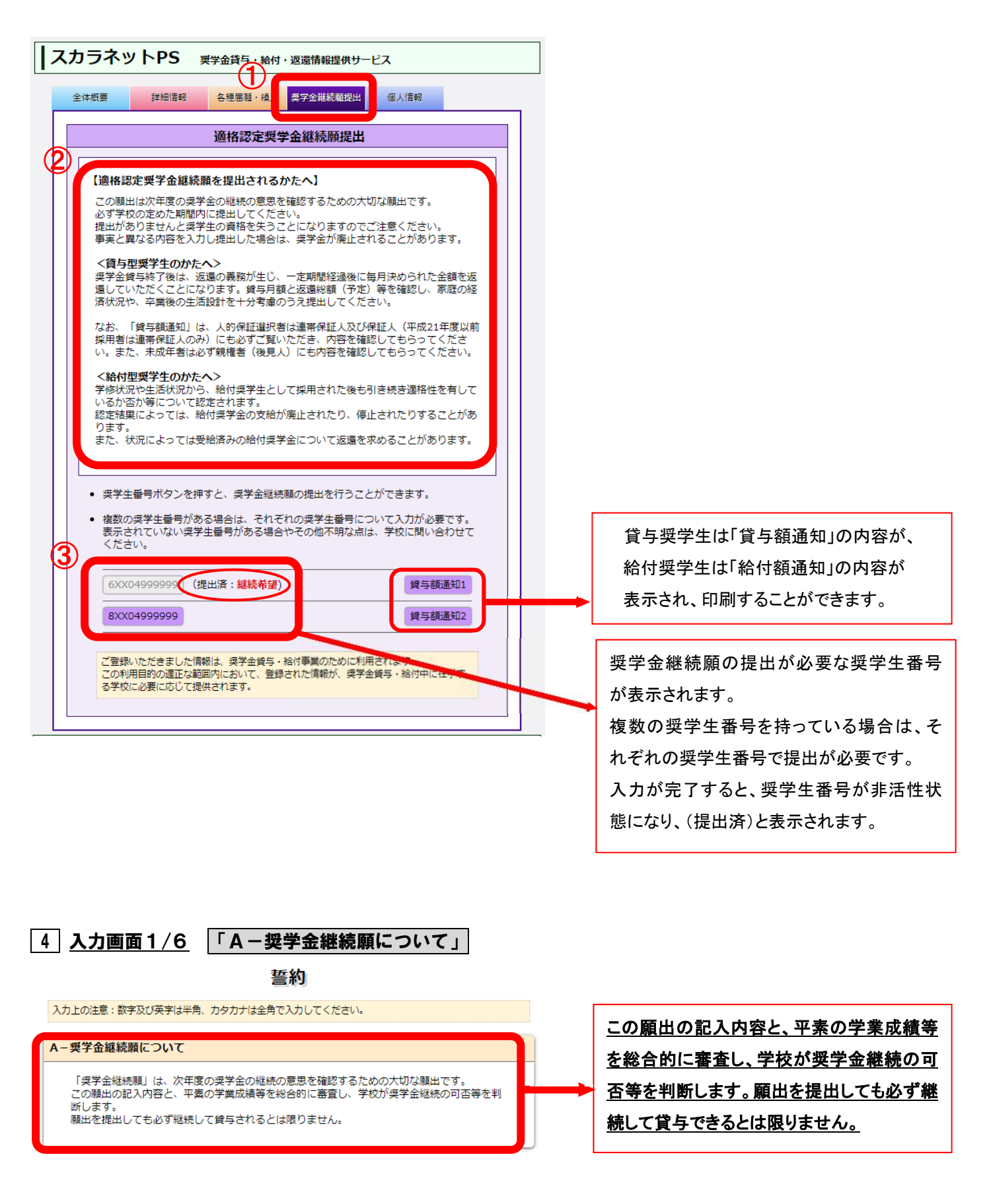

5 入力画面1/6 「B-誓約欄」

①「誓約日」、②「氏名」、③「生年月日」を入力し、「次へ」ボタンを押す

| B-誓約欄                                                                             |                                      |                                          |                                                                     |
|-----------------------------------------------------------------------------------|--------------------------------------|------------------------------------------|---------------------------------------------------------------------|
| 日本学生支援機構理事長殿<br>奨学金継続願の提出にあたっては、正しく記入:                                            | することを誓約します                           |                                          |                                                                     |
| 〕<br>誓約日<br>西暦<br>                                                                | (4桁) 年                               | 半角数字<br>月日                               | 誓約日付は和暦で入力当日を入力してくだ<br>さい。<br>数字は <u>半角</u> 、カナは <u>全角</u> で入力してくださ |
|                                                                                   | 名<br>それ指定された範囲P<br>桁) 年              | (15文字以内)<br>「で記入してください。)<br>半角数字<br>月 日生 | ιν <u>.</u>                                                         |
| 次の画面に進みます。下の「次へ」ボタンを押して                                                           | ください。                                | ×^                                       |                                                                     |
| <u>) 入力画面 270 「しーの</u> の<br>あなたの(                                                 | 個人情報                                 | <b>j tik _</b>                           |                                                                     |
| C - あなたの個人情報                                                                      |                                      |                                          | 氏名・学校名・奨学生番号・保証制度・貸与                                                |
| 1. あなたのお名前は 機構 太郎 さん ですね。                                                         |                                      |                                          |                                                                     |
| 2. あなたの学校は <b>学生支援大学</b> ですね。                                                     |                                      |                                          |                                                                     |
| 3. あなたの奨学生番号は <b>8xx04999999</b> です                                               | ta.                                  |                                          | たさい。                                                                |
| 4. あなたの選択した保証制度は <b>人的保証制度</b>                                                    | (連帯保証人及び保証)                          | を選任)ですね。                                 |                                                                     |
| (注1)他の奨学生番号で貸与中の場合はそれぞれの<br>(注2)内容が違う場合は右上の「×」ボタンを押し                              | <b>奨学生番号</b> で奨学金継続<br>てこの画面を閉じ、学校() | 順の提出が必要です。<br>□確認してください。                 |                                                                     |
| 貸与明細                                                                              |                                      |                                          |                                                                     |
| 現在の貸与月額(注3)                                                                       |                                      | 100,000円                                 |                                                                     |
| 貸与終了後の貸与総額(予定)                                                                    |                                      | 4,800,000円                               |                                                                     |
| あなたの希望している割賦方法                                                                    |                                      | 月賦                                       |                                                                     |
| 貸与終了後の返還総額(予定) (注4)                                                               |                                      | 6,459,510円                               |                                                                     |
|                                                                                   | 月賦                                   | 半年賦                                      |                                                                     |
| 貸与終了後の返還総額(予定) (注4)                                                               | 6,459,510円                           | -                                        |                                                                     |
| 貸与終了後の返還額(予定) (注4)                                                                | 26,914円                              | -                                        |                                                                     |
| 貸与終了後の返還回数(予定)                                                                    | 240回                                 | -                                        |                                                                     |
| 貸与終了後の返還期間(予定)                                                                    | 20年                                  | -                                        |                                                                     |
| (注3) 貸与月額(は貸与額通知作成時点の金額です。<br>(注4) 返還総額(予定)と返還額(予定)は利率が<br>上限3.0%、増額貸与に係る利率については、 | 未確定のため、基本月額<br>上限3.2%以内で計算して         | に係る貸与利率については<br>こいます。                    |                                                                     |

#### 7 入力画面2/6 「D-奨学金振込みの継続の確認」

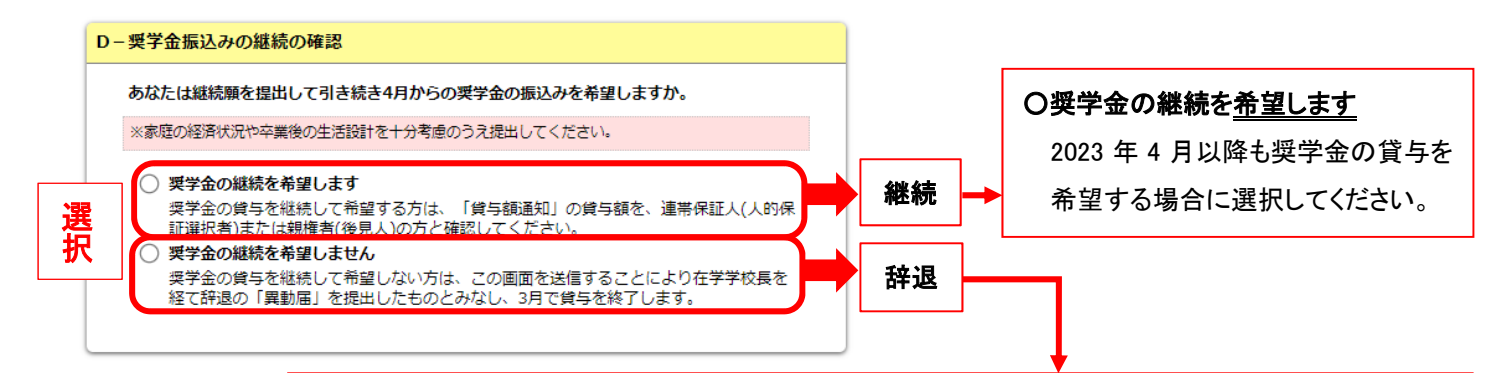

#### 〇奨学金の継続を<u>希望しません</u>

2023年3月分までの振込みで奨学金は「辞退」となります。4月以降の奨学金は振り込まれません。

※「辞退」した方には、4月以降に返還に関する書類をお渡しします。 ※「辞退」後は「在学届」の提出により、在学している期間は返還期限が猶予されます。 ※併用貸与者はどちらか片方だけ辞退することも可能です。

## 8 入力画面2/6 「E-あなたの返還誓約書情報」

| なたの返還誓約書情報                                                                                    | は、以下の内容で登録されています。                                                                                                    | あなた自身の <u>住氏票の住所</u> または<br>来早・堆帯電話来早を変更する場                                 |
|-----------------------------------------------------------------------------------------------|----------------------------------------------------------------------------------------------------|-----------------------------------------------------------------------------|
|                                                                                               |                                                                                                    |                                                                             |
| $\bigcirc$ una                                                                                |                                                                                                    | 「はい」を迭状してくたさい。いう                                                            |
| あなた自身の住民票の住<br>て変更後の住所等を入力                                                                    | F所等に変更がある場合には、下の「住所を変更する」ボタンを押し<br>」してください。                                                                                                    | 一つの項目のみを変更・訂正する                                                             |
| れ以外の情報に変更から                                                                                   | ある場合には、学校に届出てくたさい。   住所を変更する                                                                                                    | 変更がない項目も入力する必要7<br>ます。                                                      |
| あなた自身の情報                                                                                      |                                                                                                    |                                                                             |
| 住所<br>(住民票の住所)                                                                                | 〒162-0845<br>東京都 新宿区 市谷本村町<br>10番7号                                                                                                    |                                                                             |
|                                                                                               |                                                                                                    |                                                                             |
| 電話番号                                                                                          | 03-0000-0000                                                                                                    |                                                                             |
| 電話番号<br>携帯電話番号                                                                                | 03-0000-0000                                                                                                    |                                                                             |
| 電話番号<br>携帯電話番号<br>連帯保証人の情報                                                                    | 03-0000-0000                                                                                                    |                                                                             |
| 電話番号<br>携帯電話番号<br>連帯保証人の情報<br>漢字氏名                                                            | 03-0000-0000<br>090-0000-0000<br>機構 一郎                                                                                                    | 表示された内容に変更がある場合                                                             |
| 電話番号<br>携帯電話番号<br>連帯保証人の情報<br>漢字氏名<br>カナ氏名                                                    | 03-0000-0000       090-0000-0000       機構 一部       キコウ イチロウ                                                                                                    | 表示された内容に変更がある場合<br>生生活課に届出てください。ただし                                         |
| 電話番号<br>携帯電話番号<br>連帯保証人の情報<br>漢字氏名<br>カナ氏名<br>生年月日                                            | 03-0000-0000<br>090-0000-0000<br>機構 一部<br>キコウ イチロウ<br>昭和XX年6月12日                                                                                                    | 表示された内容に変更がある場合<br>生生活課に届出てください。ただし<br>番号・携帯電話番号・勤務先のみの                     |
| 電話番号<br>携帯電話番号<br>連帯保証人の情報<br>漢字氏名<br>カナ氏名<br>生年月日                                            | 03-0000-0000         090-0000-0000         機構 一部         キコウ イチロウ         昭和XX年6月12日                                                                                                    | 表示された内容に変更がある場合<br>生生活課に届出てください。ただし<br>番号・携帯電話番号・勤務先のみの<br>は、今回届出る必要はありません。 |
| 電話番号<br>携帯電話番号<br>連帯保証人の情報<br>漢字氏名<br>カナ氏名<br>生年月日<br>住所<br>(住民栗の住所)                          | 03-0000-0000         090-0000-0000         機構 一部         キコウ イチロウ         昭和XX年6月12日         〒153-0041         東京都 目黒区 駒場 4丁目         5番29号                                                              | 表示された内容に変更がある場合<br>生生活課に届出てください。ただし<br>番号・携帯電話番号・勤務先のみの<br>は、今回届出る必要はありません。 |
| 電話番号<br>携帯電話番号<br>連帯保証人の情報<br>漢字氏名<br>カナ氏名<br>生年月日<br>住所<br>(住民票の住所)<br>電話番号                  | 03-0000-0000         090-0000-0000         機構 一郎         キコウ イチロウ         昭和XX年6月12日         〒153-0041         東京都 目黒区 駒場 4丁目         5番29号         03-0000-2222                                         | 表示された内容に変更がある場合<br>生生活課に届出てください。ただし<br>番号・携帯電話番号・勤務先のみの<br>は、今回届出る必要はありません。 |
| 電話番号<br>携帯電話番号<br>連帯保証人の情報<br>漢字氏名<br>カナ氏名<br>生年月日<br>住所<br>(住民栗の住所)<br>電話番号<br>携帯電話番号        | 03-0000-0000         090-0000-0000         機構 一部         キコウ イチロウ         昭和XX年6月12日         〒153-0041         東京都 自黒区 駒場 4丁目         5番29号         03-0000-2222         090-0000-1111                   | 表示された内容に変更がある場合<br>生生活課に届出てください。ただし<br>番号・携帯電話番号・勤務先のみの<br>は、今回届出る必要はありません。 |
| 電話番号<br>携帯電話番号<br>運帯保証人の情報<br>漢字氏名<br>カナ氏名<br>生年月日<br>住所<br>(住民栗の住所)<br>電話番号<br>携帯電話番号<br>勤務先 | 03-0000-0000         090-0000-0000         機構 一部         キコウ イチロウ         昭和XX年6月12日         〒153-0041         東京都 目黒区 駒場 4丁目         5番2 9号         03-0000-2222         090-0000-1111         有限会社機構商事 | 表示された内容に変更がある場合<br>生生活課に届出てください。ただし<br>番号・携帯電話番号・勤務先のみの<br>は、今回届出る必要はありません。 |

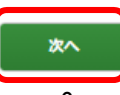

# 9 入力画面3/6 「F-返還の義務」

#### 返還の義務

| F-     | 返還の義務                                                                                                    |
|--------|----------------------------------------------------------------------------------------------------|
|        | 奨学金制度は、意欲と能力のある皆さんが経済的に自立し、自らの意思と責任により学生生活を送<br>れるよう支援するものです。<br>また、貸与された奨学会は返還する装務があります。先歴奨学生の返還会が、直ちに後歴奨学生の<br>奨学会として循環運用される仕組みとなっており、返還会が確実に返還されないと、次代の奨学生の<br>採用に重大な支障をきたすことになります。<br>奨学生ひとりひとりがこのような制度の仕組みを理解し、責任をもって返還をすることが重要で<br>す。 |
| 星<br>マ | <ul> <li>○ 返還の義務を自覚している</li> <li>○ 返還の義務を自覚していない</li> </ul>                                                                                                    |
|        |                                                                                                    |

# **〇返還の義務を自覚して<u>いない</u>** を選択すると、奨学生としてふさわしくない と判断され、次の画面に進めません。

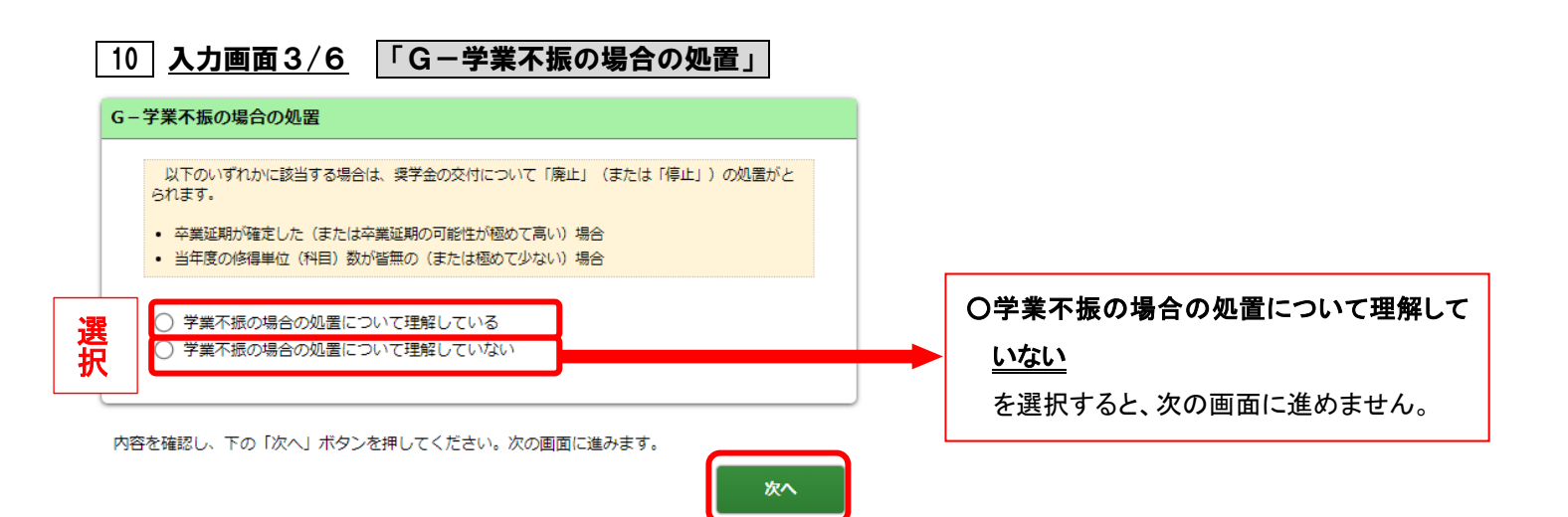

# 11 入力画面4/6-1 「H-経済状況」

①経済状況について該当する状況を選択

- ⇒ ②主として生計を維持している人およびその他の生計を維持している人の昨年1年間の所得金額について入力
- ⇒ ③現在家族と同居しているかどうかを選択

## 経済状況

| H-経済<br>かを確認  | 状況 [あなたが貸与を受けている要学金が、あなたの経済状況からみて適切である<br>とするために使用されます。] 生生活費の状況など、経済状況は契学金申込時または前回の継続願提出時と比較して<br>わりましたか。                                                                                                    |                                                                     |
|---------------|----------------------------------------------------------------------------------------------------|---------------------------------------------------------------------|
| 選択            | <ul> <li>6 Clasa602 = J通9してください。</li> <li>○ (1) 好転した</li> <li>○ (2) ほぼ変わらない</li> <li>○ (3) 苦しくなった</li> </ul>                                                                                                    |                                                                     |
| 2.            | <ul> <li>主として生計を維持している人(父、母、祖父、祖母など)の昨年1年間(1月~12月)の所<br/>得金額を記入してください。(必須)</li> <li>(注1)所得金額がわからない場合は右上の「×」ボタンを押してこの画面を開じ、確認後最<br/>初からやり直してください。</li> <li>(注2)1万円未満は切り捨てて入力してください。</li> <li>1) 給与所得の場合<br/>源泉徴収票等における支払金額</li> <li>平角数字<br/>万円</li> </ul> | 主として家計を支えている人およびその<br>他の生計を維持している人の昨年1年間<br>(1月~12月)の所得金額を記入してください。 |
|               | <ol> <li>2) 給与所得以外の場合<br/>確定申告の控における収入・売上金額</li> <li>半角数子</li> <li>万円</li> </ol>                                                                                                    | 1) <b>給与所得の場合</b><br>⇒ <u>直近の源泉徴収票</u>                              |
| 2             | 所得金額<br>半角数字<br>万円                                                                                                    | 2)給与所得以外の場合<br>→2021年分( <u>令和3年分)の確定申告</u>                          |
| 3.            | その他の生計を維持している人(父、母など)の昨年1年間(1月~12月)の所得金額を記入してください。<br>(注1) 所得金額がわからない場合は右上の「×」ボタンを押してこの画面を閉じ、権認後最初からやり直してください。<br>(注2) 1万円未満は切り捨てて入力してください。                                                                                                    | <u>書(控</u> )の金額を記入してください。<br>自営業で確定申告等をしていても給与所                     |
|               | <ol> <li>給与所得の場合<br/>源泉徴収票等における支払金額<br/>半角数字<br/>万円</li> </ol>                                                                                                    | 得額がある場合は1)と2)の両方を記入<br>してください。                                      |
|               | <ol> <li>2) 給与所得以外の場合<br/>確定申告の控における収入・売上金額</li> <li>半角数字</li> <li>万円</li> </ol>                                                                                                    | 年金受給者、生活保護受給者は 1)給与                                                 |
|               | P/149 並編<br>半角数字<br>万円                                                                                                    | 所得に記入してください。                                                        |
| ·4(<br>選<br>択 | 3<br>● 部内容に応じて、収入・支出の入力項目が表示されます。<br>○ (1) はい<br>○ (2) いいえ<br>● 日宅通学                                                                                                    |                                                                     |
| 内容を確          | 認し、下の「次へ」ボタンを押し 自宅外通学 みます。 次へ                                                                                                    |                                                                     |

# 12 入力画面4/6-2 「H-経済状況」

④あなたの収入、⑤あなたの支出に関する金額を入力

※ 1 回生は 2022 年 4 月から 2022 年の 11 月 の 8ヶ月分の収入・支出に関する金額を入力してください。

※ 2·3 回生は 2021 年 12 月から 2022 年の 11 月 の 1年間の収入・支出に関する金額を入力してください。

| . a                                           | なたの前年度12月から今年度11月の収入に関する金額を記入                                                                                                    | してください。(必須)                                                                                                    | 5. あなたの前年度12月から今年度11月の収                                                                                                    | 1人に関する金額を記入してください。(必須)                                                                                                    |
|-----------------------------------------------|----------------------------------------------------------------------------------------------------|----------------------------------------------------------------------------------------------------|----------------------------------------------------------------------------------------------------|----------------------------------------------------------------------------------------------------|
| (                                             | <ul> <li>(注1) 収入に関する余額がわからない場合は右上の「×」ボタンを排<br/>認後最初からやり直してください。</li> <li>(注2) 1万円未満は切り捨てて入力してください。</li> </ul>                                                                                                    | してこの画面を閉じ、確                                                                                                    | <ul> <li>(注1) 収入に関する金額がわからない場合は右上の「×」ボタンを押してこの画面を閉じ、確<br/>認得最初からやり直してください。</li> <li>(注2) 1万円未満は切り捨てて入力してください。</li> </ul>                                                                                                    |                                                                                                    |
| 1)                                            | 家庭からの給付                                                                                                    |                                                                                                    | 1) 家庭からの給付<br>(家庭が支払った授業料・施設費など                                                                                                    | の学校城村全、家賃を含む)                                                                                                    |
|                                               | (教師小女はつに国家は、1000日からへんよい出りまでいい)                                                                                                    | 半角数字                                                                                                    | (SANSA XULTINGAL DEBASION                                                                                                    | ンチtxmnym・ x sze a U/<br>半角数字                                                                                                    |
| -                                             |                                                                                                    | /7H                                                                                                    |                                                                                                    |                                                                                                    |
| 2)                                            | 日本学生支援機構の奨学金<br>※億与額通知に記載されている提込額の合計が表示されています。                                                                                                    |                                                                                                    | <ol> <li>日本学生支援機構の奨学金</li> <li>※債与額通知に記載されている振込額の</li> </ol>                                                                                                    | 合計が表示されています。                                                                                                    |
|                                               |                                                                                                    | 半角数字                                                                                                    |                                                                                                    | 半角数字                                                                                                    |
|                                               |                                                                                                    | 80.00 万円                                                                                                    |                                                                                                    | 80.00 万円                                                                                                    |
| 3)                                            | 日本学生支援機構以外の奨学金                                                                                                    | 111 22-101-122                                                                                                    | 3) 日本学生支援機構以外の奨学金                                                                                                    | 半角数字                                                                                                    |
|                                               |                                                                                                    | 年 月 数 子 一 万 円                                                                                                    |                                                                                                    | 万円                                                                                                    |
| 4)                                            | アルバイト室の入                                                                                                    |                                                                                                    | 4) アルバイト等収入                                                                                                    |                                                                                                    |
| - 1)                                          | ZZPATE BRAK                                                                                                    | 半角数字                                                                                                    | 13                                                                                                    | 半角数字                                                                                                    |
| _                                             |                                                                                                    | 万円                                                                                                    |                                                                                                    |                                                                                                    |
| 5)                                            | その他(貯蓄等を取崩した額や臨時収入等)                                                                                                    | 半角数字                                                                                                    | 5) その他(貯齋等を取崩した額や臨時収                                                                                                    | 人等)<br>————————————————————————————————————                                                                                                    |
|                                               |                                                                                                    | 万円                                                                                                    |                                                                                                    | 万円                                                                                                    |
|                                               |                                                                                                    |                                                                                                    | 収入合計(自動計算)                                                                                                    |                                                                                                    |
|                                               |                                                                                                    | 80.00 万円                                                                                                    |                                                                                                    | 80.00 万円                                                                                                    |
|                                               | なたの <b>御牛度12月から今年度11月の支出</b> に関する金額を記人<br>(注1) 収入に関する金額がわからない場合は右上の「×」ボタンを押<br>(注2) 1万円主導け切り捨てて入力してください。                                                                                                    | してください。 <b>(必須)</b><br>Pしてこの画面を閉じ、確                                                                                                    | <ol> <li>あなたの前年度12月から今年度11月の支</li> <li>(注1) 収入に関する金額がわからない場合<br/>認後最初からやり直してください。</li> <li>(注2) 12月3年月は知り捨てて入りしていた。</li> </ol>                                                                                                    | 出に関する金額を記入してください。(必須)<br>は右上の「×」ボタンを押してこの画面を閉じ、雑<br>ここい。                                                                                                    |
| 1)                                            | なたの <b>制年度12月から今年度11月の支出</b> に関する金額を記人<br>(注1) 収入に関する金額がわからない場合は右上の「×」ボタンを押<br>(注2) 1万円未満は切り捨てて入力してください。<br>学費(授 辛科・施設費などの学校納付金等を含む)                                                                                                    | してください。(必須)<br>してこの画面を閉じ、確<br>                                                                                                    | <ol> <li>あなたの前年度12月から今年度11月の支</li> <li>(注1) 収入に関する金額がわからない場合<br/>影後最初からやり直してください。</li> <li>(注2) 17月末月は90万倍でそスカビマス</li> <li>1) 学費(授業料・施設費などの学校納付)</li> </ol>                                                                                                    | <ul> <li>出に関する金額を記入してください。(必須)<br/>は右上の「×」ボタンを押してこの画面を閉じ、確</li> <li>ことい。</li> <li>金等を含む)</li> <li>半角数字</li> <li>万円</li> </ul>                                                                                                    |
| 1)                                            | なたの前年度12月から今年度11月の支出に関する金額を記人<br>(注1) 収入に関する金額がわからない場合は右上の「×」ボタンを押<br>(注2) 1万円未満は切り捨てて入力してください。<br>学費(投産料・施設費などの学校納付金等を含む)                                                                                                    | してください。(必須)<br>もしてこの画面を閉じ、雑<br>半角数字<br>「」」万円                                                                                                    | <ul> <li>6. あなたの前年度12月から今年度11月の支</li> <li>(注1) 収入に関する金額がわからない場合<br/>認後最初からやり直してください。</li> <li>(注2) 15月末月は8月5日 とくろしてくる</li> <li>1) 学費(授予料・施設費などの学校納付:</li> <li>2) 修学費(漆料書、図書費、文具購)</li> </ul>                                                                                                    | <ul> <li>出に関する金額を記入してください。(必須)<br/>は右上の「×」ボタンを押してこの画面を閉じ、確<br/>金等を含む)</li> <li>半角数字</li> <li>万円</li> <li>「動費、通学費等を含む)</li> </ul>                                                                                                    |
| 1)                                            | なたの <b>制件度12月から今年度11月の支出</b> に関する金額を記人<br>(注1) 収入に関する金額がわからない場合は右上の「×」ボタンを押<br>(注2) 1万円未満は切り捨てて入力してください。<br>学費(投発料・施設費などの学校納付金等を含む)<br>修学費(改科書、図書費、文具単<br>、活動費、通学費等                                                                                                    | してください。(必須)<br>してこの画面を閉じ、確<br>半角数字<br>万円<br>等を含む)<br>半角数字<br>半角数字                                                                                                    | <ol> <li>あなたの前年度12月から今年度11月の支</li> <li>(注1) 収入に関する金額がわからない場合<br/>窓後最初からやり直してください。</li> <li>(注2) バカーメーロムの方面ところのしてくれ</li> <li>(注2) バカーメーロムの方面ところのしてくれ</li> <li>(注2) (没業担:施設費などの学校納付:</li> <li>(2) 修学費(決料書、図書費、文具購</li> </ol>                                                                                                    | <ul> <li>油に関する金額を記入してください。(必須)<br/>は右上の「×」ボタンを押してこの画面を閉じ、様</li> <li>ここい。</li> <li>金等を含む)</li> <li>半角数字</li> <li>一 万円</li> <li>…     <li>…     <li>…     <li>…</li> <li>…</li>&lt;</li></li></li></ul>                                                                                           |
| 1)                                            | なたの <b>制件度12月から今年度11月の支出</b> に関する金額を記人<br>(注1) 収入に関する金額がわからない場合は右上の「×」ボタンを押<br>(注2) 1万円未満は切り捨てて入力してください。<br>学費(投差料・施設費などの学校納付金等を含む)<br>修学費(放料書、図書費、文具単<br>、活動費、通学費等                                                                                                    | してください。(必須)<br>してこの画面を閉じ、確<br>半角数字<br>「一一」万円<br>等を含む)<br>半角数字<br>「一一」万円                                                                                                    | <ol> <li>あなたの前年度12月から今年度11月の支</li> <li>(注1) 収入に関する金額がわからない場合<br/>設後最初からやり直してください。</li> <li>(注2) 15月末月はのり起こくがひてくれ<br/>(注2) 15月末月はのり起こくがひてくれ<br/>(注2) 15月末月はのり起こくがひてくれ<br/>(注2) 15月末月はのり起こくがひてくれ<br/>(注2) 15月末月はのり起こくがひてくれ<br/>(注2) 15月末月はのり起こくがあります。</li> <li>(注2) 15月末月はのり起こくがあります。</li> <li>(注2) 15月末月にのうます。</li> <li>(注2) 15月末月にのうます。</li> <li>(注2) 15月1日ます。</li> <li>(注2) 15月1日ます。</li> <li>(注2) 15月1日ます。</li> <li>(注2) 15月1日ます。</li> <li>(注2) 15月1日ます。</li> <li>(注2) 15月1日ます。</li> <li>(注2) 15月1日ます。</li> <li>(注2) 15月1日ます。</li> <li>(注2) 15月1日ます。</li> <li>(注2) 15月1日ます。</li> <li>(注2) 15月1日ます。</li> <li>(注2) 15月1日ます。</li> <li>(注2) 15月1日ます。</li> <li>(注2) 15月1日まます。</li> <li>(注2) 15月1日ます。</li> <li>(注2) 15月1日ます。</li></ol>                                                                                                    | <ul> <li>油に関する金額を記入してください。(必須)<br/>は右上の「×」ボタンを押してこの画面を閉じ、確<br/>金等を含む)</li> <li>半角数字</li> <li>万円</li> <li>「動費、通学費等を含む)</li> <li>半角数字</li> <li>万円</li> <li>デ用を除く)</li> </ul>                                                                                                    |
| 1)<br>2)<br>3)                                | なたの <b>制年度12月から今年度11月の支出</b> に関する金額を記人<br>(注1) 収入に関する金額がわからない場合は右上の「×」ボタンを押<br>(注2) 1万円未満は切り捨てて入力してください。<br>学費(投業料・施設費などの学校納付金等を含む)<br>修学費(改料書、図書費、文具)<br>、<br>、<br>、<br>、<br>、<br>、<br>、<br>、<br>、<br>、<br>、<br>、<br>、                                                                                                    | してください。(必須)<br>してこの画面を閉じ、確<br>半角数子<br>万円<br>等を含む)<br>半角数子<br>万円<br>米角数子<br>一<br>万円<br>米角数子<br>一<br>万円                                                                                                    | <ul> <li>6. あなたの前年度12月から今年度11月の支</li> <li>(注1) 収入に関する金額がわからない場合<br/>認後最初からやり直してください。</li> <li>(注2) バカーメーロムのクロセンスのしてくれ</li> <li>1) 学費(投業料:施設費などの学校納付:</li> <li>2) 修学費(漆料書、図書費、文具購</li> <li>3) 家賃(共益費等を含む。数金・礼</li> </ul>                                                                                                    | <ul> <li>油に関する金額を記入してください。(必須)<br/>は右上の「×」ボタンを押してこの画面を閉じ、確<br/>金等を含む)</li> <li>半角数字</li> <li>一万円</li> <li>「動費、通学費等を含む)</li> <li>半角数字</li> <li>正地を除く)</li> <li>半角数字</li> </ul>                                                                                                    |
| 1)<br>2)<br>3)                                | なたの <b>制件度12月から今年度11月の支出</b> に関する金額を起入<br>(注1) 収入に関する金額がわからない場合は右上の「×」ボタンを押<br>(注2) 1万円未満は切り捨てて入力してください。<br>学費(投産料・施設費などの学校納付金等を含む)<br>修学費(放料書、図書費、文具取<br>活動費、通学費等<br>(注2) (外食費用)                                                                                                    | してください。(必須)<br>してこの画面を閉じ、確<br>半角数字<br>一万円<br>等を含む)<br>半角数字<br>一万円<br>半角数字<br>一万円                                                                                                    | <ul> <li>6. あなたの前年度12月から今年度11月の支</li> <li>(注1) 収入に関する金額がわからない場合<br/>総後最初からやり直してください。</li> <li>(注2) 「カトス病はよりつ音してください。</li> <li>(注2) 「カトス病はよりつ音してください。</li> <li>(注2) 「クトス病はよりつ音してください。</li> <li>(注2) 「クトス病はよりつ音してくたさい。</li> <li>(注2) 「クトス病はよりつ音してくたさい。</li> <li>(注2) 「クトス病はよりつ音してくたい。</li> <li>(注2) 「クトス病はよりつ音してくたい。</li> <li>(注2) 「クトス病はよりの音してくたい。</li> <li>(注2) 「クトス病はよりの言い。</li> <li>(</li></ul> | <ul> <li>油に関する金額を記入してください。(必須)<br/>は右上の「×」ボタンを押してこの画面を閉じ、様</li> <li>金等を含む)</li> <li>半角数字</li> <li>万円</li> <li>「動費、通学費等を含む)</li> <li>半角数字</li> <li>万円</li> <li>「出を除く)</li> <li>半角数字</li> <li>万円</li> <li>万円</li> </ul>                                                                                                    |
| 2)<br>3)<br>4)                                | なたの <b>制年度12月から今年度11月の支出</b> に関する金額を記人<br>(注1) 収入に関する金額がわからない場合は右上の「×」ボタンを押<br>(注2) 1万円未満は切り捨てて入力してください。<br>学費(投業料・施設費などの学校納付金等を含む)<br>修学費(放料書、図書費、文具調<br>、<br>資費(外食費用)<br>通信費(携帯電話等の通信費を)                                                                                                    | してください。(必須)<br>してこの画面を閉じ、確<br>半角数子<br>万円<br>等を含む)<br>半角数子<br>万円<br>一<br>万円<br>二<br>万円<br>二<br>万円<br>二<br>万円<br>二<br>万円<br>二<br>万円<br>二<br>万円<br>二<br>万円<br>二<br>万円<br>二<br>万円<br>二<br>万円<br>二<br>万円<br>二<br>万円<br>二<br>万円<br>二<br>万円<br>二<br>万円<br>二<br>万円<br>二<br>万円<br>二<br>万円<br>二<br>万円<br>二<br>万円<br>一<br>万円<br>二<br>万円<br>一<br>万円<br>一<br>万円<br>一<br>万円<br>一<br>万円<br>一<br>万円<br>一<br>万円<br>一<br>万円<br>一<br>万円<br>一<br>万円<br>一<br>万円<br>一<br>万円<br>一<br>万円<br>一<br>万円 | <ul> <li>5. あなたの前年度12月から今年度11月の支</li> <li>(注1) 収入に関する金額がわからない場合<br/>影後最初からやり直してください。</li> <li>(注2) バカーメーロムのの日でくたのしてくれ</li> <li>(注2) バカーメーロムのの日でくたのしてくれ</li> <li>(注2) 修学費(決料書、図書費、文具購</li> <li>(注2) 家賃(共益費等を含む。数金・礼</li> <li>(注4) 食費</li> </ul>                                                                                                    | <ul> <li>油に関する金額を記入してください。(必須)<br/>は右上の「×」ボタンを押してこの画面を閉じ、確<br/>金等を含む)</li> <li>半角数字</li> <li>万円</li> <li>「助問, 通学費等を含む)</li> <li>半角数字</li> <li>「方円</li> <li>「出を除く)</li> <li>半角数字</li> <li>「万円</li> <li>「二」万円</li> <li>「二」万円</li> </ul>                                                                                                    |
| (1)<br>(2)<br>(3)<br>(4)                      | なたの <b>制件度12月から今年度11月の支出</b> に関する金額を起入<br>(注1) 収入に関する金額がわからない場合は右上の「×」ボタンを押<br>(注2) 1万円未満は切り捨てて入力してください。<br>学費(投産料・施設費などの学校納付金等を含む)<br>「修学費)放料書、図書費、文具取<br>「査費(外食費用)<br>通信費(携帯電話等の通信費を<br>展                                                                                                    | してください。(必須)<br>してこの画面を閉じ、確<br>半角数字<br>一万円<br>等を含む)<br>半角数字<br>万円<br>半角数字<br>万円<br>半角数字<br>万円<br>二万円<br>二万円<br>二万円<br>二万円                                                                                                    | <ul> <li>5. あなたの前年度12月から今年度11月の支</li> <li>(注1) 収入に関する金額がわからない場合<br/>認後最初からやり直してください。</li> <li>(注2) 17月7年月は30万倍でくスワびくべん</li> <li>1) 学費(投業科・施設費などの学校納付:</li> <li>2) 修学費(才科書、図書費、文具購</li> <li>3) 家賃(共益費等を含む。数金・礼)</li> <li>4) 食費</li> </ul>                                                                                                    | <ul> <li>油に関する金額を記入してください。(必須)<br/>は右上の「×」ボタンを押してこの画面を閉じ、確</li> <li>金等を含む)</li> <li>半角数字</li> <li>万円</li> <li>「動費、通学費等を含む)</li> <li>半角数字</li> <li>「万円</li> <li>近出を除く)</li> <li>半角数字</li> <li>万円</li> <li>近出を除く)</li> <li>半角数字</li> <li>万円</li> <li>万円</li> <li>万円</li> <li>万円</li> <li>万円</li> <li>万円</li> <li>万円</li> <li>万円</li> <li>万円</li> <li>万円</li> <li>万円</li> <li>万円</li> <li>万円</li> <li>二</li> <li>二</li></ul>                                                                                                   |
| (1)<br>(2)<br>(3)<br>(4)                      | なたの <b>制年度12月から今年度11月の支出</b> に関する金額を記人<br>(注1) 収入に関する金額がわからない場合は右上の「×」ボタンを押<br>(注2) 1万円未満は切り捨てて入力してください。<br>学費(投産料・施設費などの学校納付金等を含む)<br>修学費(放料書、図書種、文具即<br>、活動費、通学費等<br>(換単電話等の通信費を<br>一<br>、<br>、<br>、<br>、<br>、<br>、<br>、<br>、<br>、<br>、<br>、<br>、<br>、                                                                                                    | してください。(必須)<br>もしてこの画面を閉じ、雑<br>半角数字<br>一 万円<br>等を含む)<br>半角数字<br>一 万円<br>半角数字<br>一 万円<br>半角数字<br>一 万円<br>半角数字<br>一 万円                                                                                                    | <ul> <li>6. あなたの前年度12月から今年度11月の支</li> <li>(注1) 収入に関する金額がわからない場合<br/>影後最初からやり直してください。</li> <li>(注2) バカース病はゆりほとて入りしてくれ</li> <li>(注2) バカース病はゆりほとて入りしてくれ</li> <li>(注2) が一式病はゆりほとて入りしてくれ</li> <li>(注2) 修学費(決料書、図書費、文具購</li> <li>3) 家賃(其益費等を含む。数金・礼</li> <li>4) 食費</li> <li>5) 光熱水料通信費(携帯電話等の)通</li> </ul>                                                                                                    | <ul> <li>油に関する金額を記入してください。(必須)</li> <li>は右上の「×」ボタンを押してこの画面を閉じ、確</li> <li>金等を含む)</li> <li>半角数字</li> <li>万円</li> <li>二、一万円</li> <li>二、一万円</li> <li>二、二万円</li> <li>二、二万円</li> <li>二、二万円</li> <li>二、二万円</li> <li>二、二万円</li> <li>二、二万円</li> <li>二、二万円</li> <li>二、二万円</li> </ul>                                                                                                    |
| 1)<br>1)<br>2)<br>                            | なたの <b>制件度12月から今年度11月の支出</b> に関する金額を記人<br>(注1) 収入に関する金額がわからない場合は右上の「×」ボタンを押<br>(注2) 1万円未満は切り捨てて入力してください。<br>学費(投発料・施設費などの学校納付金等を含む)<br>修学費)放料書、図書費、文具略<br>注2貫(外食費用)<br>通信費(携帯電話等の通信費を<br>、<br>、<br>・<br>その他(作源費、娯楽・し好費。                                                                                                    | してください。(必須)<br>してこの画面を閉じ、確<br>半角数字<br>一万円<br>子を含む)<br>半角数字<br>一万円<br>半角数字<br>一万円<br>半角数字<br>万円<br>半角数字<br>万円<br>半角数字<br>一万円<br>半角数字<br>一万円<br>半角数字<br>一万円                                                                                                    | <ul> <li>6. あなたの前年度12月から今年度11月の支</li> <li>(注1) 収入に関する金額がわからない場合<br/>認後最初からやり直してください、<br/>(注2) 17月末月はゆうほとてメガレてくれ<br/>(注2) 17月末月はゆうほとてメガレてくれ<br/>(注2) 修学費(決料書、図書費、文具購<br/>3) 家賃(其益費等を含む。数金・礼)</li> <li>(1) 学費(法料書、図書費、文具購<br/>3) 家賃(其益費等を含む。数金・礼)</li> <li>(1) 注意(法料書、図書費、文具購<br/>5) 光熱水料通信費(携帯電話等の)通</li> </ul>                                                                                                    | <ul> <li>油に関する金額を記入してください。(必須)</li> <li>は右上の「×」ボタンを押してこの画面を開じ、確</li> <li>金等を含む)</li> <li>半角数字</li> <li>万円</li> <li>「動質、通学費等を含む)</li> <li>半角数字</li> <li>万円</li> <li>「出を除く)</li> <li>半角数字</li> <li>万円</li> <li>「二一万円</li> <li>「二一万円</li> <li>「二二万回</li> <li>「二二万円</li> <li>「二二万円</li> <li>「二二万</li></ul> |
| (1)<br>(1)<br>(2)<br>(3)<br>(4)<br>(5)        | なたの <b>制牛度12月から今牛度11月の支出</b> に関する金額を記人<br>(注1) 収入に関する金額がわからない場合は右上の「×」ボタンを押<br>(注2) 1万円未満は切り捨てて入力してください。<br>学費(投産料・施設費などの学校納付金等を含む)<br>・修学費(放料書、図書費、文具)<br>・活動費、通学費<br>・活動費、通学費等<br>・<br>・<br>、<br>、<br>・<br>、<br>、<br>、<br>、<br>、<br>、<br>、<br>、<br>、<br>、<br>、<br>、<br>、                                                                                                    | してください。(必須)<br>もしてこの画面を閉じ、雑<br>半角数字<br>一 万円<br>等を含む)<br>半角数字<br>一 万円<br>半角数字<br>一 万円<br>半角数字<br>一 万円<br>半角数字<br>一 万円                                                                                                    | <ul> <li>6. あなたの前年度12月から今年度11月の支</li> <li>(注1) 収入に関する金額がわからない場合<br/>総後最初からやり直してください。</li> <li>(注2) 「カトネ病はよりつ音してください。</li> <li>(注2) 「カトネ病はよりつ音してください。</li> <li>(注2) 「お井舎、飯舎町などの学校納付:</li> <li>2) 修学費(「井科書、図書巻、文具購)</li> <li>3) 家賃(其益費等を含む。数金・礼)</li> <li>4) 食費</li> <li>5) 光熱水料通信費(携帯電話等の)通</li> <li>6) その他(医系統) 絵名・し好要等)</li> </ul>                                                                                                    | <ul> <li>油に関する金額を記入してください。(必須)</li> <li>は右上の「×」ボタンを押してこの画面を開し、確</li> <li>金等を含む)</li> <li>半角数字</li> <li>万円</li> <li>(出を除く)</li> <li>半角数字</li> <li>万円</li> <li>(出を除く)</li> <li>半角数字</li> <li>万円</li> <li>(二) 万円</li> <li>(二) 万円</li> <li>(二) 万円</li> <li>(二) 万円</li> <li>(二) 万円</li> <li>(二) 万円</li> <li>(二) 万円</li> <li>(二) 万円</li> <li>(二) 万円</li> <li>(二) 万円</li> <li>(四) 万円</li> <li>(四) 万円</li> <li>(二) 万円</li> <li>(二) 万円</li> <li>(二) 万円</li> <li>(二) 万円</li> <li>(二) 万円</li> <li>(二) 万円</li> <li>(二) 万円</li> <li>(二) 万円</li> <li>(二) 万円</li> <li>(二) 万円</li> <li>(二) 万円</li> <li>(二) 万円</li> <li>(二) 万円</li> <li>(二) 万円</li> </ul>                                                                                                    |
| (1)<br>(2)<br>(2)<br>(3)<br>(4)<br>(5)<br>(6) | なたの <b>制件度12月から今年度11月の支出</b> に関する金額を記人<br>(注1) 収入に関する金額がわからない場合は右上の「×」ボタンを押<br>(注2) 1万円未満は切り捨てて入力してください。<br>学費(投業料・施設費などの学校納付金等を含む)<br>修学費(改料書、図書費、文具語<br>、次<br>、<br>、<br>、<br>、<br>、<br>、<br>、<br>、<br>、<br>、<br>、<br>、<br>、                                                                                                    | してください。(必須)<br>してこの画面を閉じ、確<br>半角数字<br>一万円<br>子を含む)<br>半角数字<br>一万円<br>半角数字<br>一万円<br>半角数字<br>一万円<br>半角数字<br>一万円<br>半角数字<br>一万円                                                                                                    | <ul> <li>6. あなたの前年度12月から今年度11月の支</li> <li>(注1) 収入に関する金額がわからない場合<br/>認後最初からやり直してください、</li> <li>(注2) パリアス月はゆうほとでメカびてくれ</li> <li>1) 学費(没業担・施設費などの学校納付:</li> <li>2) 修学費(漆料書、図書費、文具購</li> <li>3) 家賃(共益費等を含む,数金・礼)</li> <li>4) 食費</li> <li>5) 光熱水料通信費(携帯電話等の)通</li> <li>6) その他(振動費、娯楽・し好費等)</li> </ul>                                                                                                    | <ul> <li>油に関する金額を記入してください。(必須)</li> <li>は右上の「×」ボタンを押してこの画面を閉じ、確</li> <li>金等を含む)</li> <li>半角数字</li> <li>万円</li> <li>「動聲、通学費等を含む)</li> <li>半角数字</li> <li>二万円</li> <li>二万円</li></ul>                                                 |
| (1)<br>(2)<br>(3)<br>(5)<br>(5)<br>(6)        | なたの <b>制件度12月から今年度11月の支出</b> に関する金額を記人<br>(注1) 収入に関する金額がわからない場合は右上の「×」ボタンを押<br>(注2) 1万円未満は切り捨てて入力してください。<br>学費(投産料・施設費などの学校納付金等を含む)<br>「修学費)放料書、図書費、文具即<br>「査費(外食費用)<br>通信費(携帯電話等の通信費を<br>発展<br>その他(原源費、娯楽・し好費等<br>機関保証制度の保証料<br>※100円未満は切捨てて表示されています。                                                                                                    | してください。(必須)<br>もしてこの画面を閉じ、確<br>半角数字<br>一 万円<br>等を含む)<br>半角数字<br>一 万円<br>半角数字<br>一 万円<br>半角数字<br>一 万円<br>半角数字<br>一 万円<br>半角数字<br>一 万円                                                                                                    | <ul> <li>6. あなたの前年度12月から今年度11月の支<br/>(注1) 収入に関する金額がわからない場合<br/>認後最初からやり直してください。<br/>(注2) 17月7年月はゆり着してください。<br/>(注2) 17月7年月はゆり着してくかりてくれ<br/>(注2) 修学費(決料書、図書費、文具購<br/>3) 家費(供益費等を含む。数金・礼<br/>4) 食費</li> <li>5) 光熱水料通信費(携帯電話等の)通</li> <li>6) その他(振振賞、娯楽・し好費等)</li> </ul>                                                                                                    | <ul> <li>油に関する金額を記入してください。(必須)</li> <li>は右上の「×」ボタンを押してこの画面を閉じ、確</li> <li>金等を含む)</li> <li>半角数字</li> <li>万円</li> <li>「動費、通学費等を含む)</li> <li>半角数字</li> <li>「方円</li> <li>(出を除く)</li> <li>半角数字</li> <li>万円</li> <li>万円</li> <li>二</li> <li>第</li> <li>第<!--</td--></li></ul>                                                                                            |
| (1)<br>(2)<br>(2)<br>(3)<br>(4)<br>(5)<br>(6) | なたの <b>制件度12月から今年度11月の支出</b> に関する金額を記人<br>(注1) 収入に関する金額がわからない場合は右上の「×」ボタンを押<br>(注2) 1万円未満は切り捨てて入力してください。<br>学費(投産料・施設費などの学校納付金等を含む)<br>(修学費)放料書、図書費、文具副<br>、<br>、<br>、<br>、<br>、<br>、<br>、<br>、<br>、<br>、<br>、<br>、<br>、                                                                                                    | してください。(必須)<br>PUT C C の 面面を閉し、 雑<br>単角数字<br>一 万円<br>等を含む)<br>半角数字<br>一 万円<br>半角数字<br>一 万円<br>半角数字<br>一 万円<br>半角数字<br>一 万円<br>半角数字<br>一 万円<br>半角数字<br>一 万円                                                                                                    | <ul> <li>6. あなたの前年度12月から今年度11月の支</li> <li>(注1) 収入に関する金額がわからない場合<br/>認後最初からやり直してください。</li> <li>(注2) パリアス月はゆり用こてくのひてくれ</li> <li>1) 学費(没業担:施設費などの学校納付:</li> <li>2) 修学費(決料書、図書費、文具購</li> <li>3) 家賃(共益費等を含む。数金・社</li> <li>4) 食費</li> <li>5) 光熱水料通信費(携帯電話等の)通</li> <li>6) その他(原意覧、娯楽・し好費等)</li> <li>7) 機関保証制度の保証料</li> </ul>                                                                                                    | <ul> <li>油に関する金額を記入してください。(必須)</li> <li>は右上の「×」ボタンを押してこの画面を閉じ、確</li> <li>金等を含む)</li> <li>半角数字</li> <li>万円</li> <li>「動費、通学費等を含む)</li> <li>半角数字</li> <li>万円</li> <li>広出を除く)</li> <li>半角数字</li> <li>万円</li> <li>二</li> <li>二</li> <li>万円</li> <li>二</li> <li>二</li> <li>万円</li> <li>二</li> <li>二</li> <li>二</li> <li>万円</li> <li>二</li> <li>二&lt;</li></ul>                                                                                                  |
| (1)<br>(2)<br>(3)<br>(5)<br>(6)               | なたの御年度12月から今年度11月の支出に関する金額を記人<br>(注1) 収入に関する金額がわからない場合は右上の「×」ボタンを押<br>(注2) 1万円未満は切り捨てて入力してください。<br>学費(投発料・施設費などの学校納付金等を含む)<br>修学費)放料書、図書費、文具取<br>、<br>、<br>、<br>、<br>、<br>、<br>、<br>、<br>、<br>、<br>、<br>、<br>、                                                                                                    | してください。(必須)<br>してこの画面を閉じ、確<br>半角数字<br>一万円<br>等を含む)<br>半角数字<br>万円<br>半角数字<br>万円<br>半角数字<br>万円<br>半角数字<br>万円<br>半角数字<br>万円<br>半角数字<br>万円<br>二万円<br>二万円<br>二万円<br>二万円<br>二万円<br>二万円<br>二万円                                                                                                    | <ul> <li>6. あなたの前年度12月から今年度11月の支</li> <li>(注1) 収入に関する金額がわからない場合<br/>認後最初からやり直してください、<br/>(注2) 17月末月はゆうほじてメガびてくれ</li> <li>(注2) 修学費(決料書、図書費、文具購</li> <li>2) 修学費(決料書、図書費、文具購</li> <li>3) 家賃(其益費等を含む)。数金・礼</li> <li>4) 食費</li> <li>5) 光熱水料通信費(携帯電話等の)通</li> <li>6) その他(定意費、娯楽・し好費等)</li> <li>7) 機関保証制度の保証料<br/>※100円未満は切捨てて表示されています</li> </ul>                                                                                                    | <ul> <li>油に関する金額を記入してください。(必須)</li> <li>は右上の「×」ボタンを押してこの画面を閉じ、確</li> <li>金等を含む)</li> <li>半角数字</li> <li>万円</li> <li>「動費、通学費等を含む)</li> <li>半角数字</li> <li>万円</li> <li>記を除く)</li> <li>半角数字</li> <li>万円</li> <li>二</li> <li>第</li> </ul>                                                                                                    |
| (1)<br>(2)<br>(3)<br>(4)<br>(5)<br>(6)        | なたの <b>制件度12月から今年度11月の支出</b> に関する金額を記人<br>(注1) 収入に関する金額がわからない場合は右上の「×」ボタンを押<br>(注2) 1万円未満は切り捨てて入力してください。<br>学費(19年料・施設費などの学校納付金等を含む)<br>・修学費)放料書、図書巻、文具部<br>・活動巻、通学費等<br>・活動巻、通学費等<br>・活動巻、通学費等<br>・活動巻、通学費等<br>・活動巻、通学費等<br>・活動巻、通学費等<br>・活動巻、通学費等<br>・活動巻、通学費等<br>・活動巻、通学費等<br>・活動巻、通学費等<br>・活動巻、通学費等<br>・活動巻、通学費等<br>・活動巻、通学費等<br>・活動巻、通学費等<br>・活動巻、通学費等<br>・通信費(携帯電話等の通信費を<br>・<br>・<br>・<br>・<br>・<br>・<br>・<br>・<br>・<br>・<br>・<br>・<br>・ | してください。(必須)<br>PUT C C の 面面を閉じ、確<br>半角数字<br>一 万円<br>等を含む)<br>半角数字<br>一 万円<br>半角数字<br>一 万円<br>半角数字<br>一 万円<br>半角数字<br>一 万円<br>半角数字<br>一 万円<br>平角数字<br>一 万円<br>                                                                                                    | <ul> <li>6. あなたの前年度12月から今年度11月の支<br/>(注1) 収入に関する金額がわからない場合<br/>認後最初からやり直してください。<br/>(注2) 17月7年月は30万倍でくスワびくくれ<br/>(注2) 17月7年月は30万倍でくスワびくくれ<br/>(注2) 修学費(分科書、図書費、文具購<br/>3) 家費(供益費等を含む。数金・礼<br/>4) 食費</li> <li>5) 光熱水料通信費(携帯電話等の通<br/>6) その他(尾敷費、娯楽・し好費等)</li> <li>7) 機関保証制度の保証料<br/>※100円未満は切捨てて表示されています</li> </ul>                                                                                                    | <ul> <li>油に関する金額を記入してください、(必須)</li> <li>は右上の「×」ボタンを押してこの画面を開じ、確</li> <li>金等を含む)</li> <li>半角数字</li> <li>万円</li> <li>(動煙、通学費等を含む)</li> <li>半角数字</li> <li>(一)万円</li> <li>(出を除く)</li> <li>半角数字</li> <li>(一)万円</li> <li>(二)万円</li> <li>(二)万円</li> </ul>                                                                                                    |

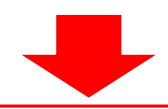

## 6-1)学**費**

下表の合計金額を入力してください。留学費用はこの項目に含めてください。

|               | リベラルアーツ学科、キャリア英語学科、 | 心理学科          | 食物栄養学科        |
|---------------|---------------------|---------------|---------------|
|               | 情報メディア学科            |               |               |
| 授業料(※1)       | 880,000 円           | 880,000 円     | 880,000 円     |
| 教育充実費、後援会費等   | 318,000 円           | 348,000 円     | 388,000 円     |
| 合計金額(1万円未満切捨) | <u>119 万円</u>       | <u>122 万円</u> | <u>126 万円</u> |

(※1)授業料等減免された方は減免後の金額で計算してください。

6-2)修学費

<u>教科書、大学専用バス定期、フィールドスタディーズ、研修旅行、部活動等の</u>費用は、この項目に含めてください。

6-5)その他【自宅】 6-6)その他【自宅外】

1回生の入学金は、この項目に含めてください。

# <u>収入・支出の各項目の詳細について、入力準備用紙 P3~5「注意事項等」に記載されています。</u> <u>必ず参照してください。</u>

13 入力画面4/6-3 「H-経済状況」

 あなたの前年度12月から今年度11月の収入と支出の差額は、以下の金額になります。確 認してください。

収入合計 - 支出合計

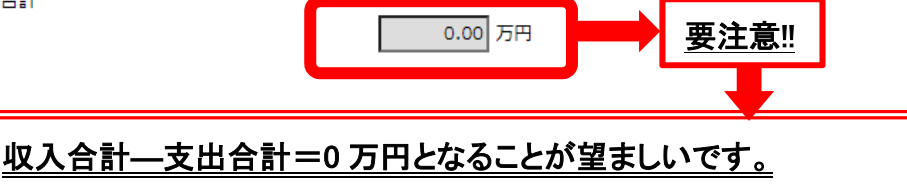

学生生活課で面談のうえ奨学金月額の減額指導を行います。

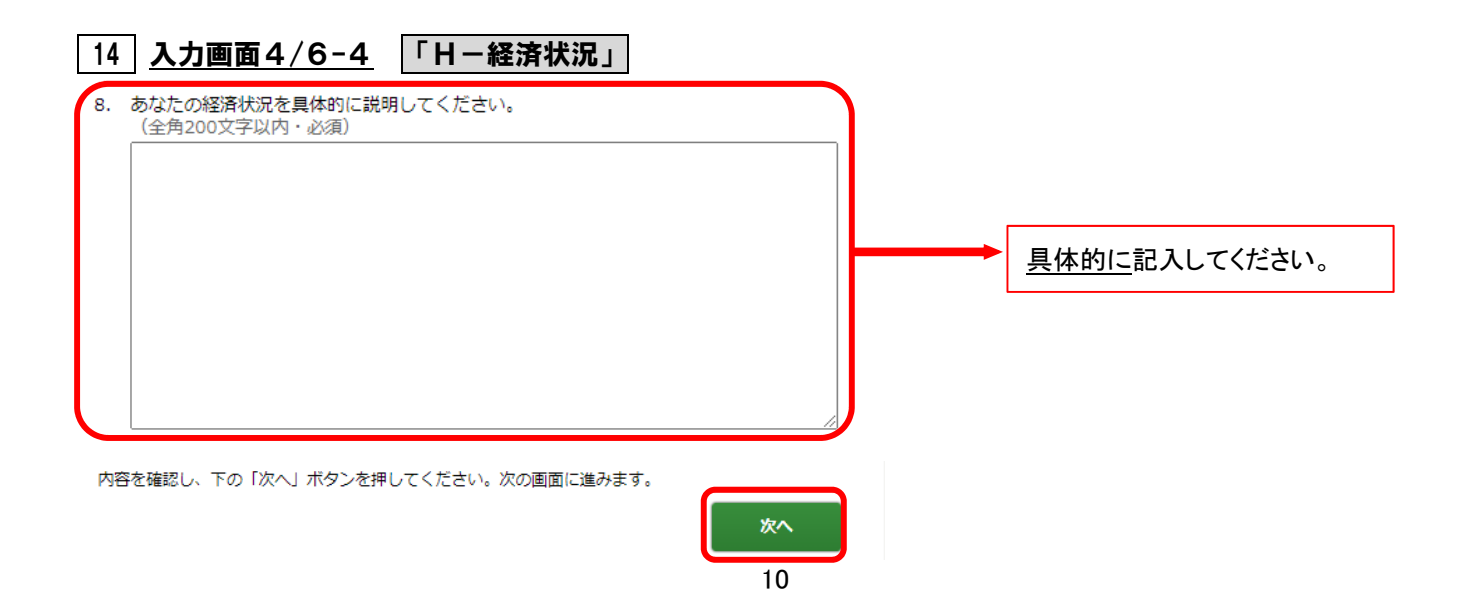

貸与

※記述欄は全角で、指定された文字数以内で入力してください。 ※入力中、一つの画面で 30 分以上経過した場合はタイムアウトとなり、最初から入力しなくてはなりません。 ※必ず入力準備用紙に回答の下書きをしてから入力してください。

| 16 確認画面                                                           |            |                               |
|-------------------------------------------------------------------|------------|-------------------------------|
|                                                                   | 白崎         |                               |
| あなたの奨学生番号は <b>8XX04999999</b> です。                                 | 20XX年1月10日 | 3                             |
| 奨学金継続願                                                            | 情報一覧       |                               |
| あなたの入力した内容は以下の通りです。                                               |            |                               |
| 1. 記入内容に相違がない場合は下の「送信」ボタンを押してください。「送信」ボタンを押した後<br>で受付番号を確認してください。 |            | すべての設問に入力漏れや誤りがないか、           |
| 2. 記入内容を訂正する場合には記入内容を訂正するホタンを押してください。                             |            | 確認してください。                     |
| B-誓約欄                                                             |            | 入力済の内容を訂正する場合には、それぞ           |
| あなたが入力した氏名(カナ)キ                                                   |            | れの「~を訂正する」ボタンを押し、各画面に         |
|                                                                   |            | 戻り訂正してください。                   |
| 設開3 (3                                                            | 5)         |                               |
|                                                                   |            |                               |
| K-アンケートを訂正する                                                      |            | 確認・訂正終了後、「送信」ボタンを押してくだ        |
| 以上の内容に相違がなければ、下の「送信」ボタンを押                                         | してください。    | さい。「送信」ボタンを押した後は、内容を訂         |
|                                                                   | 送信         | 正することができません。                  |
|                                                                   |            |                               |
|                                                                   |            |                               |
| 17 受付番号                                                           |            |                               |
|                                                                   | 印刷         |                               |
| 奨学金継続願                                                            | 提出完了       |                               |
| 奨学金継続願をき付けました。<br>あたたの受け来まけ10999001-04-00077                      | 777-1      |                               |
|                                                                   |            | え、人力準備用紙にメモして、 <u>「終了します」</u> |
| 受付番号は問合せの際に必要となります。<br>メモを取って大切に保管してください。                         |            | ホタンを押してくたさい。                  |
| 終了します                                                             |            |                               |
|                                                                   | -          |                               |
|                                                                   | 「搬学会継結師」」  |                               |
|                                                                   | ・大丁並作が限団   |                               |

# 【スカラネット・パーソナルによる「奨学金継続願」提出(入力)期間】

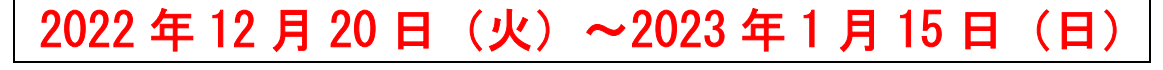

※土日祝日も提出(入力)できます。ただし、年末年始のため、2022 年 12 月 29 日(木)から 2023 年 1月3日(火)までは利用できません。